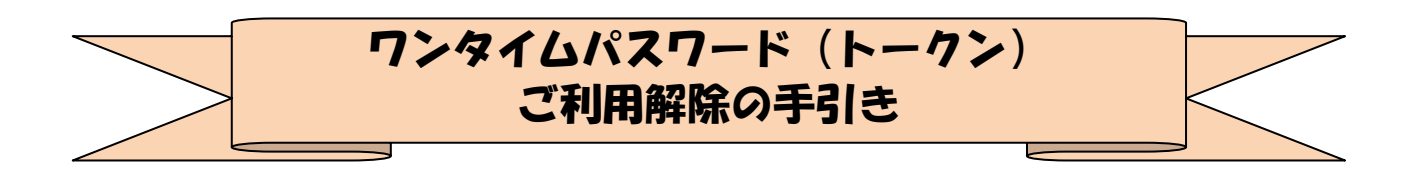

《パソコン》

| ①ログイン画面下部にある                                 |                                                                                                    |
|----------------------------------------------|----------------------------------------------------------------------------------------------------|
| 「利用中止」をクリック                                  | 夕朝日信用金庫  文字サイズ  標準  拡大  ? ヘルプー覧                                                                                                    |
| します。                                         | ? この画面のヘルプ                                                                                                    |
|                                              | 契約者ID (利用者番号)                                                                                                    |
| ②契約者 I Dとログインパス<br>ワードを入力し、「次へ」を<br>クリックします。 | シャムア・マーボ         シャムア・ボ           シウムムバスワード利用中止         シャムバスワード利用中止           「日本田田」         シウムムバスワード取用」           シウムムバスワード取用」         加速用           ウクタムがスワード取用         加速用           ウクタムがスワード取用         加速用           ウクタムがスワード取用         加速用           ウクタムがスワード取用         加速用           ・         ・           ・         ・           ・         ・           ・         ・           ・         ・           ・         ・           ・         ・           ・         ・           ・         ・           ・         ・           ・         ・           ・         ・           ・         ・           ・         ・           ・         ・ |

| ③トークンに表示されるパスワ               | ♀ 朝日信用金庫 文字サイズ 概率                                                        | 拡大 ? ヘルプー覧 |
|------------------------------|--------------------------------------------------------------------------|------------|
| ードとお客様カードの確認用                | ワンタイムパスワード利用中止                                                           | ? この画面のヘルプ |
| パスワードを入力し、                   | <b>ワンタイムパスワード繊維</b><br>処理結果                                              |            |
| 「利用中止」ボタンをクリック               |                                                                          |            |
| します。                         |                                                                          |            |
|                              | ノ(スワード(半角数字) 2023                                                        |            |
|                              | フンタイムパスワード 👥 1 =                                                         |            |
|                              | 表示された6 打の数字を<br>バスソード入力開に入力<br>してください                                    |            |
|                              | BRI LUCZO - HURREL C                                                     |            |
|                              | (相)できまえみで、<br>線を加えてメーキを知るたちか、<br>線を加えてオートはしたち、<br>者子 50 - 2 で表示され<br>ます。 |            |
|                              | ボジントウェアトークンの動脈に<br>ついては、アンリがトラムン<br>アック不可を変更となる場合が<br>あります               |            |
|                              | 確認田パスワード入力                                                               |            |
|                              | YELEGY17/ペイン・インパー<br>お客様カードの(1)、(2)に対応した数字を半角でそれぞれ入力してください。              |            |
|                              | ア イ ウ エ オ カ キ ク                                                          |            |
|                              | (1) (2)                                                                  |            |
|                              | (1)(() (2)(()                                                            |            |
|                              |                                                                          |            |
|                              |                                                                          |            |
|                              | 利用中止 >                                                                   |            |
|                              |                                                                          |            |
| ④以上で、利用中止作業は終了               | ♀ 朝日信用金庫 文字サイズ 標準                                                        | 拡大 ? ヘルプー覧 |
| となります。以後、お取引す                | ワンタイムパスワード利用中止                                                           | ? この画面のヘルプ |
| る際は、お客様カードの確認                | ワンタイムパスワード認証 処理結果                                                        |            |
| 用パスワードでの認証となり                |                                                                          |            |
| ます。                          | ワンダイム/スワードの利用を中止しました。<br>受付番号:<br>参付番号:                                  |            |
|                              |                                                                          |            |
| 「 羽日信用 玉庫イ ンター イット           | < ログイン画面に戻る                                                              |            |
| ハノキノンソノタイムハスワード利田中止のお知らせ」の雪マ |                                                                          |            |
| 「利用中正のの知らに」の电子               |                                                                          |            |
|                              |                                                                          |            |
|                              |                                                                          |            |

## 《スマートフォン》

| ①ログイン画面下部にある[ワン | 凰 ‰ ┛ ¥ﷺ ∰ 』1 91% ■ 午後 0:28                                                                                                    |
|-----------------|----------------------------------------------------------------------------------------------------|
| タイムパスワード管理]の「利  |                                                                                                    |
| 用中止」をタップします。    |                                                                                                    |
|                 | 契約者ID(利用者番号)、ログインパスワードを入力し、「ロ<br>グイン」ボタンを押してください。                                                                                                    |
|                 | 契約者ID<br>(利用者番号)                                                                                                    |
|                 | ログイン<br>パスワード                                                                                                    |
|                 | 閉じる ログイン                                                                                                    |
|                 | <ul> <li>※英字は大文字と小文字を区別しますので、ご注意ください。</li> <li>※ブラウザの「戻る」ボタンは使用しないでください。</li> <li>※ご利用のOSおよびブラウザや文字の大きさによっては、画面のレイアウトが若干崩れる場合がありますが、お取引には影響ありません。</li> <li>※スマートフォンでは、ブラウザのログインパスワードを入力してください。</li> </ul> |
|                 | 「ワンタイムパスワード管理                                                                                                    |
|                 | ワンタイムパスワードを利用開始する場合は、「利用開始」ボ<br>タンを押してください。<br>ワンタイムパスワードを交換する場合は、「交換」ボタンを押<br>してください。<br>ワンタイムパスワードを利用中止する場合は、「利用中止」ボ<br>タンを押してください。                                                                     |
|                 | 利用開始交換利用中止                                                                                                    |
|                 |                                                                                                    |

| <ul> <li>②契約者 I Dとログインパスワ</li> <li>ードを入力し、「次へ」を</li> <li>タップします。</li> </ul> |                                                                   |
|-----------------------------------------------------------------------------|-------------------------------------------------------------------|
|                                                                             |                                                                   |
|                                                                             | リンタイムハス・ワート利用中止         ヘルフ           利用者認証 > ワンタイムパスワード認証 > 処理結果 |
|                                                                             | 1利用中止                                                             |
|                                                                             | ワンタイムパスワードの利用を中止します。<br>契約者ID、ログインパスワードを入力し、「次へ」ボ<br>タンを押してください。  |
|                                                                             | 契約者ID(利用者番<br>号)       ログインパスワー       ド                           |
|                                                                             | 戻る次へ                                                              |
|                                                                             |                                                                   |

| ードと お客様カードの確認<br>用パスワードを入力し、「停止」<br>ボタンをタップします。<br>ワンダ<br>フッダ<br>「利用<br>ワンタ<br>フッダ<br>「利用<br>ワンタ<br>フッダ<br>「<br>して<br>マッグ<br>「<br>して<br>マッグ<br>マッグ<br>「<br>して<br>マッグ<br>マッグ                                                                              | <ul> <li>         ・www11.ib.shinkin-ib.jp/\         3         ・         ・         ・</li></ul>                                                                                                    |
|----------------------------------------------------------------------------------------------------|----------------------------------------------------------------------------------------------------|
| 用パスリードを入力し、「停止」<br>ボタンをタップします。<br>ワンダ<br>ワンダ<br>フジタ<br>ワンダ<br>ワンダ<br>ワンダ<br>ワンダ<br>ワンダ<br>ワンダ<br>ワンダ<br>ワンダ<br>ワンダ<br>ワンダ                                                                                                    | 朝日信用金庫         タイムパスワード利用中止         ムパスワード認証 > 処理結果         日中止         タイムパスワードの利用中止を行います。         タイムパスワードの利用中止を行います。         タイムパスワード(半角数字)         ンタイム         ンタイム         シタイム         アンタイム         アンタイム         ア         ア         ア         ア |
| ボタンセッタンひみタ。<br>ワンタ<br>フシタイ<br>「利料<br>ワンタ<br>フシタ<br>フレ<br>マ<br>マ<br>パ<br>、<br>、<br>、<br>、<br>、<br>、<br>、<br>、<br>、<br>、<br>、<br>、<br>、<br>、<br>、<br>、<br>、                                                                                                | 朝日信用金庫         マイムパスワード利用中止       ?         ムパスワード認証 > 処理結果         用中止         タイムパスワードの利用中止を行います。         タイムパスワードの利用中止を行います。         タイムパスワードの利用中止を行います。         シタイムパスワード (半角数字)         ンタイム         ンタイム         アード                                |
| ワンダ<br>ワンダイ<br>利利<br>ワンダ<br>ワンダ<br>ワンダ<br>ワンダ<br>ワンダ<br>ワンダ<br>ワンダ<br>ワンダ<br>マンダ<br>マンダ<br>イ<br>マンダ<br>イ<br>マンダ<br>イ<br>マンダ<br>イ<br>マンダ<br>イ<br>マンダ<br>イ<br>マンダ<br>イ<br>マンダ<br>イ<br>マンダ<br>イ<br>マンダ<br>イ<br>マンダ<br>イ<br>マンダ<br>イ<br>マンダ<br>イ<br>マンダ<br>イ | マイムパスワード利用中止       こ         ムパスワード認証 > 処理結果         用中止         タイムパスワードの利用中止を行います。         タイムパスワードの利用中止を行います。         タイムパスワードの利用中止を行います。         シタイムパスワード (半角数字)         ンタイム パスワード         ンタイム         マード                                         |
| フンタイ<br>利用<br>フンタイ<br>フンタイ<br>フンタイ<br>フンタイ<br>フンタイ<br>フンタイ<br>フンタイ<br>フンタイ<br>フンタイ<br>フンタイ<br>フンタイ<br>フンタイ<br>フンタイ                                                                                                    | ムパスワード認証 > 処理結果<br>用中止<br>タイムパスワードの利用中止を行います。<br>タイムパスワードを入力してください。<br>ンタイムパスワード (半角数字)<br>ンタイム<br>ンタイム<br>アード<br>アクード                                                                                                    |
|                                                                                                    | 用中止<br>タイムパスワードの利用中止を行います。<br>タイムパスワードを入力してください。<br>ンタイムパスワード (半角数字)                                                                                                    |
|                                                                                                    | タイムパスワードの利用中止を行います。<br>タイムパスワードを入力してください。<br>ンタイムパスワード (半角数字)<br>ンタイム<br>スワード (* 重                                                                                                    |
|                                                                                                    | 示された 6桁<br>数字 をパス<br>ード入力欄に<br>力してくださ<br>・<br>*<br>ソフトウェアトークンの画面に<br>ついては、アブリのバージョン<br>アップ等で変更となる場合が<br>あります                                                                                                    |
|                                                                                                    | 翌田パスワード入力                                                                                                    |
| 「確認」                                                                                                    | 用パスワードを入力して「停止」ボタンを押してくださ                                                                                                    |
| い。<br>お客様<br>してく                                                                                                    | 様カードの(1)、(2)に対応した数字を半角でそれぞれ入力<br>ください。                                                                                                    |
|                                                                                                    | イ     ウ     エ     オ     カ     キ     ク       レ     レ     レ     レ     (1)     (2)                                                                                                    |
|                                                                                                    | (1)(カ)     (2)(ク)                                                                                                    |
|                                                                                                    | 申止         停止                                                                                                    |

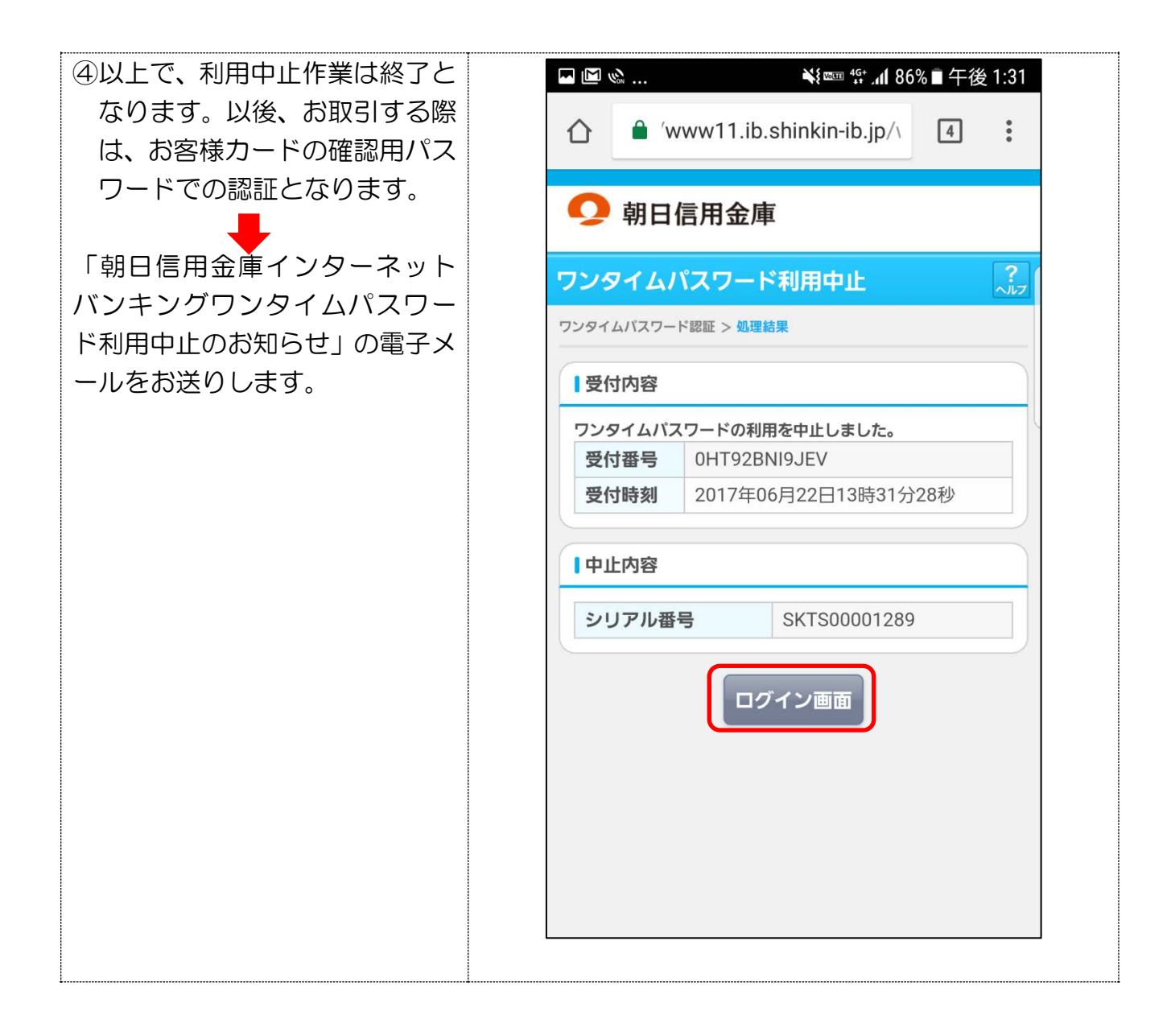